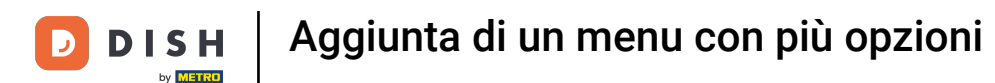

## In questo video vi mostriamo come aggiungere opzioni al vostro articolo. Per farlo, cliccate su Articoli.

| DISH POS v2.89.1                | (V) Demo IT Video 💿                       |             | 😚 Tutorial DISH POS                  | 🕠 L'aggiornamento è disponibile      | dish_it_video@dish.digital ~             |
|---------------------------------|-------------------------------------------|-------------|--------------------------------------|--------------------------------------|------------------------------------------|
| « Riduci menu       Ø Dashboard | Dashboard                                 |             |                                      |                                      | Mostra importi IVA inclusa               |
| 🕲 Articoli 🗸 🗸                  | Dati sul fatturato odierno                |             |                                      |                                      |                                          |
| √v Finanza 🗸                    | Fatturato                                 | Transazioni | Spesa media                          |                                      | Ordini in corso                          |
| § Generale ✓                    | £ 0 00                                    | 0           | € 0 00                               | )                                    | € 47 50                                  |
| 🖻 Pagamento 🗸 🗸                 | 0,00                                      | Ū           | 00,00                                | ,                                    |                                          |
| ្ក្ Self-service 🗸              |                                           |             |                                      |                                      | 1                                        |
|                                 |                                           |             |                                      |                                      | Ultimo aggiornamento:<br>Oggi alle 09:50 |
|                                 | Dettagli fatturato                        |             |                                      |                                      |                                          |
|                                 | - Questa settimana - Settimana precedente |             |                                      |                                      |                                          |
|                                 | €100                                      |             | FATTURATO A OGGI<br>QUESTA SETTIMANA | FATTURATO A OGGI<br>ULTIMA SETTIMANA | TOTALE FATTURATO<br>ULTIMA SETTIMANA     |
|                                 | 690                                       |             | € 105,75                             | € 0,00                               | € 0,00                                   |
|                                 | eou<br>e70                                |             | SPESA MEDIA A OGGI                   | SPESA MEDIA A OGGI                   | SPESA MEDIA                              |
|                                 | 660                                       |             | € 52,88                              | € 0,00                               | € 0,00                                   |
|                                 | €50<br>€40                                |             | NUMERO DI TRANSAZIONI A OGGI         | NUMERO DI TRANSAZIONI A OGGI         | TOTALE TRANSAZIONI                       |
|                                 | 630                                       |             | QUESTA SETTIMANA                     | ULTIMA SETTIMANA<br>O                | ULTIMA SETTIMANA<br>O                    |
|                                 | 620                                       |             | _                                    |                                      | -                                        |
|                                 | €10                                       |             |                                      |                                      |                                          |

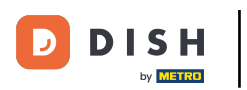

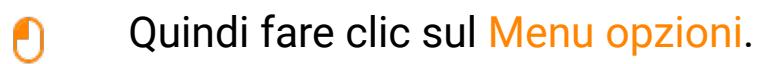

| DISHPOS <sub>V2.89.1</sub>                               | (V) Demo IT Video 💿                                             |             | 😚 Tutorial DISH POS                                                                                        | C L'aggiornamento è disponibile                                                                           | dish_it_video@dish.digital ~                                                             |
|----------------------------------------------------------|-----------------------------------------------------------------|-------------|----------------------------------------------------------------------------------------------------|----------------------------------------------------------------------------------------------------|------------------------------------------------------------------------------------------|
| « Riduci menu<br>Ø Dashboard                             | Dashboard                                                       |             |                                                                                                    |                                                                                                    | Mostra importi IVA inclusa                                                               |
| Articoli ^ Articoli Gruppi di articoli Listino prezzi    | Dati sul fatturato odierno<br>Fatturato                         | Transazioni | Spesa media                                                                                                |                                                                                                    | Ordini in corso                                                                          |
| Menu<br>Menu a prezzo fisso                              | € 0,00                                                          | 0           | € 0,00                                                                                                    | )                                                                                                    | € 47,50                                                                                  |
| Menu opzioni<br>Gestione prezzi<br>Periodi<br>Promozioni |                                                                 |             |                                                                                                    |                                                                                                    | Importo<br>1<br>Ultimo aggiornamento:<br>Oggi alle 09:50                                 |
| -∿ Finanza ✓                                             | Dettagli fatturato<br>— Questa settimana — Settimana precedente |             |                                                                                                    |                                                                                                    |                                                                                          |
| ද්ථි Generale v                                          | €100                                                            |             | FATTURATO A OGGI<br>QUESTA SETTIMANA                                                                       | FATTURATO A OGGI<br>ULTIMA SETTIMANA                                                                      | TOTALE FATTURATO<br>ULTIMA SETTIMANA                                                     |
| 📄 Pagamento 🗸 🗸                                          | €90                                                             |             | € 105,75                                                                                                   | € 0,00                                                                                                    | € 0,00                                                                                   |
| ្ក្ Self-service 🗸                                       | €70<br>€60<br>€50<br>€40<br>€30<br>€20                          |             | spesa media a oggi<br>Questa settimana<br>€ 52,88<br>NUMERO DI TRANSAZIONI A OGGI<br>QUESTA SETTIMANA<br>2 | SPESA MEDIA A OGGI<br>ULTIMA SETTIMANA<br>€ 0,00<br>NUMERO DI TRANSAZIONI A OGGI<br>ULTIMA SETTIMANA<br>0 | SPESA MEDIA<br>ULTIMA SETTIMANA<br>€ 0,00<br>TOTALE TRANSAZIONI<br>ULTIMA SETTIMANA<br>0 |
|                                                          | €10                                                             |             |                                                                                                    |                                                                                                    |                                                                                          |

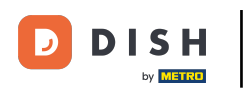

## Per creare un nuovo menu di opzioni, fare clic su + Aggiungi menu opzioni.

| D I S H POS v2.89.1                                                  | (V) Demo IT Video 💿                      |                                    | 😚 Tutorial DIS          | H POS 🗘 L'aggiornar          | mento è disponibile       | dish_it_video@dish.digital $\lor$ |
|----------------------------------------------------------------------|------------------------------------------|------------------------------------|-------------------------|------------------------------|---------------------------|-----------------------------------|
| <ul> <li>Riduci menu</li> <li>Dashboard</li> <li>Articoli</li> </ul> | Menu opzioni (4 menu opzioni)<br>Q Cerca |                                    |                         | E                            | Mostra <b>50 ~</b> Record | Aggiungi menu opzioni             |
| Articoli                                                             | ID Nome 🗘                                | Prepara separatamente 💲 🛛 Locale 💲 | Numero minimo di scelte | ; Numero massimo di scelte 🗘 |                           |                                   |
| Gruppi di articoli<br>Listino prezzi                                 | 🥖 🗄 #5 Cannoli scelti                    | No                                 | o                       | 1                            |                           |                                   |
| Menu                                                                 | 🖉 🗄 #2 Metodo di cottura                 |                                    | 1                       | 1                            |                           |                                   |
| Menu a prezzo fisso<br>Menu opzioni                                  | 🤌 🗄 #3 Opzioni di bevande                | No                                 |                         |                              |                           |                                   |
| Gestione prezzi<br>Periodi<br>Promozioni                             | 🥜 前 #4 Scelta della salsa                | No                                 | 0                       | 2                            |                           |                                   |
| -\∕r Finanza ∽                                                       |                                          |                                    |                         |                              |                           |                                   |
| 성 Generale v                                                         |                                          |                                    |                         |                              |                           |                                   |
| 🖻 Pagamento 🗸 🗸                                                      |                                          |                                    |                         |                              |                           |                                   |
| Ç, Self-service ✓                                                    |                                          |                                    |                         |                              |                           |                                   |
|                                                                      |                                          |                                    |                         |                              |                           |                                   |
|                                                                      |                                          |                                    |                         |                              |                           |                                   |
|                                                                      |                                          |                                    | 1                       |                              |                           |                                   |

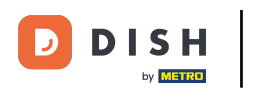

## • Viene visualizzata una finestra di impostazioni. Nominare innanzitutto il menu delle opzioni.

| DISH POS v2.89.1                     | Aggiungi menu opzioni | Menu opzioni do                                                                 | CHIUDI 🛞 |
|--------------------------------------|-----------------------|---------------------------------------------------------------------------------|----------|
|                                      | 🛞 Menu opzioni        | Nome*                                                                           |          |
| Dashboard                            |                       | Option menu                                                                     |          |
| Articoli Articoli Gruppi di articoli |                       | Da preparare No  Numero minimo di scelte Separatamente Numero massimo di scelte |          |
| Listino prezzi<br>Menu               |                       | Identificazione                                                                 |          |
| Menu a prezzo fisso<br>Menu opzioni  |                       | Il tuo riferimento ID                                                           |          |
| Gestione prezzi<br>Periodi           |                       | Option item                                                                     |          |
| Promozioni                           |                       | ID Nome Tipo Nascondi su ricevuta Prepara separatamente Articolo                |          |
| √ Finanza 🗸                          |                       | + Aggiungi opzione                                                              |          |
| 🚱 Generale 🗸 🗸                       |                       |                                                                                 |          |
| 🖯 Pagamento 🗸 🗸                      |                       |                                                                                 |          |
| 및 Self-service 🗸                     |                       |                                                                                 |          |
|                                      |                       |                                                                                 |          |
|                                      |                       |                                                                                 |          |
|                                      |                       |                                                                                 | Salva    |

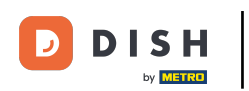

Nel passaggio successivo, è possibile scegliere tra "Dipende dall'aricolo", "Sì" e "No" per specificare se il menu delle opzioni deve essere preparato separatamente. Nel nostro caso, selezioniamo No.

| DISH POS v2.89.1              | Aggiungi menu opzioni | Menu opzioni                           |                       |                                                | снійді 🛞 |
|-------------------------------|-----------------------|----------------------------------------|-----------------------|------------------------------------------------|----------|
|                               | 🚳 Menu opzioni        | Nome <sup>®</sup> Panna fresca montata | 1                     |                                                |          |
| <ul> <li>Dashboard</li> </ul> |                       |                                        |                       |                                                |          |
|                               |                       | Option menu                            |                       |                                                |          |
| 🕎 Articoli 🔨                  |                       |                                        |                       | A Numara minima di scolta                      |          |
| Articoli                      |                       | separatamente                          | NO                    |                                                |          |
| Gruppi di articoli            |                       |                                        | Dipende dall'articolo | Numero massimo di scelte                       |          |
| Listino prezzi                |                       |                                        | Sì                    |                                                |          |
| Menu                          |                       | Identificazione                        | No                    |                                                |          |
| Menu a prezzo fisso           |                       | Il tuo riforimento                     |                       |                                                |          |
| Menu opzioni                  |                       | in tuo meninento                       |                       |                                                |          |
| Gestione prezzi               |                       | Option item                            |                       |                                                |          |
| Periodi                       |                       |                                        |                       |                                                |          |
| Promozioni                    |                       | ID Nome                                | Tipo Nascon           | ndi su ricevuta Prepara separatamente Articolo |          |
| -\ <sub>∕</sub> Finanza ✓     |                       | + Aggiungi opzione                     |                       |                                                |          |
|                               |                       |                                        |                       |                                                |          |
| දිාි Generale 🗸 🗸             |                       |                                        |                       |                                                |          |
| Demember                      |                       |                                        |                       |                                                |          |
|                               |                       |                                        |                       |                                                |          |
| 🗁 Self-service 🗸 🗸            |                       |                                        |                       |                                                |          |
|                               |                       |                                        |                       |                                                |          |
|                               |                       |                                        |                       |                                                |          |
|                               |                       |                                        |                       |                                                |          |
|                               |                       |                                        |                       |                                                |          |
|                               |                       |                                        |                       |                                                |          |
|                               |                       |                                        |                       |                                                | Salva    |
|                               |                       |                                        |                       |                                                |          |

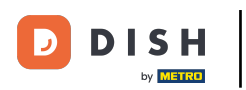

# Cliccare sui campi di testo e inserire le Numero minimo di scelte e Numero massimo di scelte selezionabili.

| DISH POS v2.89.1                | Aggiungi menu opzioni | Menu opzioni                                                     | снійді 🛞 |
|---------------------------------|-----------------------|------------------------------------------------------------------|----------|
|                                 | 🛞 Menu opzioni        | Nome® Panna fresca montata                                       |          |
| Ø Dashboard                     |                       |                                                                  |          |
| 🕎 Articoli 🔷 🔨                  |                       |                                                                  |          |
| Articoli                        |                       | Da preparare No V Numero minimo di scelte O                      |          |
| Gruppi di articoli              |                       | Numero massimo di scelte 1                                       |          |
| Menu                            |                       | Identificazione                                                  |          |
| Menu a prezzo fisso             |                       | Il tuo riferimento ID                                            |          |
| Menu opzioni<br>Gestione prezzi |                       |                                                                  |          |
| Periodi                         |                       | Option item                                                      |          |
| Promozioni                      |                       | ID Nome Tipo Nascondi su ricevuta Prepara separatamente Articolo |          |
| √ Finanza 🗸 ✓                   |                       | + Aggiungi opzione                                               |          |
| <ol> <li>Generale</li> </ol>    |                       |                                                                  |          |
| 🥅 Pagamento 🗸                   |                       |                                                                  |          |
|                                 |                       |                                                                  |          |
| 🤤 Self-service 🗸 🗸              |                       |                                                                  |          |
|                                 |                       |                                                                  |          |
|                                 |                       |                                                                  |          |
|                                 |                       |                                                                  |          |
|                                 |                       |                                                                  | Salva    |

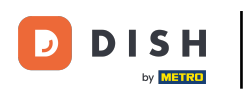

#### Aggiunta di un menu con più opzioni

## A questo punto, fare clic su + Aggiungi opzione per aggiungere un elemento di opzione.

| DISH POS v2.89.1                    | Aggiungi menu opzioni | Menu opzioni                                                     | снійді 🛞 |
|-------------------------------------|-----------------------|------------------------------------------------------------------|----------|
|                                     | 🛞 Menu opzioni        | Nome* Panna fresca montata                                       |          |
| Ø Dashboard                         |                       | Option menu                                                      |          |
| Articoli Articoli                   |                       | Da preparare No ~ Numero minimo di scelte O                      |          |
| Gruppi di articoli                  |                       | Numero massimo di scelte 1                                       |          |
| Menu                                |                       | Identificazione                                                  |          |
| Menu a prezzo fisso<br>Menu opzioni |                       | Il tuo riferimento ID                                            |          |
| Gestione prezzi<br>Periodi          |                       | Option item                                                      |          |
| Promozioni                          |                       | ID Nome Tipo Nascondi su ricevuta Prepara separatamente Articolo |          |
| ∿r Finanza ✓                        |                       | + Aggiungi opzione                                               |          |
| ố Generale                          |                       |                                                                  |          |
| 🚍 Pagamento 🗸 🗸                     |                       |                                                                  |          |
| `⊡ Self-service ✓                   |                       |                                                                  |          |
|                                     |                       |                                                                  |          |
|                                     |                       |                                                                  |          |
|                                     |                       |                                                                  | Salva    |

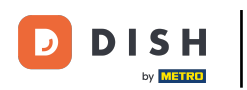

## Dare un nome all'opzione.

| DISH POS v2.89.1      | Aggiungi menu opzioni | Menu opzioni               |                                           | CHIUDI 🛞    |
|-----------------------|-----------------------|----------------------------|-------------------------------------------|-------------|
| « Riduci menu         | 🚳 Menu opzioni        | Nome* Panna fresca montata |                                           |             |
| Ø Dashboard           |                       |                            |                                           |             |
|                       |                       | Option menu                |                                           |             |
| Articoli ^            |                       | Da preparare No            | ✓ Numero minimo di scelte 0               |             |
| Articoli              |                       | separatamente              |                                           |             |
| Gruppi di articoli    |                       |                            | Numero massimo di scelte I                |             |
| Listino prezzi        |                       | Identificazione            |                                           |             |
| Menu a prezzo fisso   |                       |                            |                                           |             |
| Menu opzioni          |                       | Il tuo riferimento         | ID                                        |             |
| Gestione prezzi       |                       | Ontion item                |                                           |             |
| Periodi               |                       |                            |                                           |             |
| Promozioni            |                       | ID Nome Tipo               | Nascondi su ricevuta Prepara separatament | te Articolo |
| √ Finanza 🗸 ✓         |                       | Dettagli opzione           |                                           |             |
| ණු Generale ✓         |                       | Nome opzione*              |                                           |             |
| Η Pagamento 🗸 🗸       |                       | Tipo*                      | ~                                         |             |
| ្ភ្រ Self-service 🗸 🗸 |                       | Nascondi su ricevuta       | ~                                         |             |
|                       |                       | Aggiungi<br>Annulla        |                                           |             |
|                       |                       |                            |                                           | Salva       |

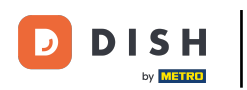

# Selezionare ora il tipo di dettaglio dell'opzione. Fare clic tra l'opzione Articolo e Commento. Nel nostro caso abbiamo selezionato "Commento".

| D I S H POS v2.89.1                 | Aggiungi menu opzioni | Menu opzioni                           |                              |                                      |                | CHIUDI 🛞 |
|-------------------------------------|-----------------------|----------------------------------------|------------------------------|--------------------------------------|----------------|----------|
|                                     | 🛞 Menu opzioni        | Nome <sup>®</sup> Panna fresca montata |                              |                                      |                |          |
| <ul> <li>Dashboard</li> </ul>       |                       | Option menu                            |                              |                                      |                |          |
| Articoli ^                          |                       | Da preparare                           | No                           | ✓ Numero minimo di scelte            | 0              |          |
| Gruppi di articoli                  |                       | separatamente                          |                              | Numero massimo di scelte             | 1              |          |
| Listino prezzi<br>Menu              |                       | Identificazione                        |                              |                                      |                |          |
| Menu a prezzo fisso<br>Menu opzioni |                       | Il tuo riferimento                     |                              | ID                                   |                |          |
| Gestione prezzi                     |                       | Option item                            |                              |                                      |                |          |
| Promozioni                          |                       | ID Nome                                | Tipo Na:                     | ascondi su ricevuta Prepara separata | mente Articolo |          |
| √ Finanza ✓                         |                       | Dettagli opzione                       |                              |                                      |                |          |
| 6 Generale                          |                       | Nome opzione*                          | Con panna montata            |                                      |                |          |
| 🗖 Pagamento 🗸 🗸                     |                       | Tipo*                                  | ^                            |                                      |                |          |
| 및 Self-service 🗸                    |                       | Nascondi su ricevuta                   | Opzione articolo<br>Commento |                                      |                |          |
|                                     |                       | Aggiungi                               |                              |                                      |                |          |
|                                     |                       | Annulla                                |                              |                                      |                |          |
|                                     |                       |                                        |                              |                                      |                | Salva    |
|                                     |                       |                                        |                              |                                      |                |          |

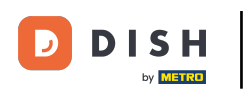

Nella fase successiva, è possibile impostare se i dettagli dell'opzione devono essere nascosti nella fattura. Fare clic sulla freccia e scegliere tra "Sì" e "No" per nasconderlo nella fattura.

| D I S H POS v2.89.1          | Aggiungi menu opzioni | Menu opzioni               |                   |            |                              |                | сніиді 🛞 |
|------------------------------|-----------------------|----------------------------|-------------------|------------|------------------------------|----------------|----------|
|                              | 🚱 Menu opzioni        | Nome* Panna fresca montata |                   |            |                              |                |          |
| Ø Dashboard                  |                       | Outline means              |                   |            |                              |                |          |
| 🕅 Articoli                   |                       | Option menu                |                   |            |                              |                |          |
| Articoli                     |                       | Da preparare               | No                | ~          | Numero minimo di scelte      | 0              |          |
| Gruppi di articoli           |                       | separatamente              |                   |            | Numero massimo di scelte     | 1              |          |
| Listino prezzi               |                       |                            |                   |            |                              |                |          |
| Menu                         |                       | Identificazione            |                   |            |                              |                |          |
| Menu a prezzo fisso          |                       | Il tuo riferimento         |                   |            | ID                           |                |          |
| Menu opzioni                 |                       |                            |                   |            |                              |                |          |
| Periodi                      |                       | Option item                |                   |            |                              |                |          |
| Promozioni                   |                       | ID Nome                    | Tipo              | Nascondi s | su ricevuta Prepara separata | mente Articolo |          |
| √ Finanza ✓                  |                       | Dettagli opzione           |                   |            |                              |                |          |
| <ul><li>Generale ✓</li></ul> |                       | Nome opzione*              | Con panna montata |            |                              |                |          |
| 🗎 Pagamento 🗸 🗸              |                       | Tipo*                      | Commento v        |            |                              |                |          |
| 및 Self-service 🗸             |                       | Nascondi su ricevuta       | <b>^</b>          |            |                              |                |          |
|                              |                       | Aggiungi                   | S)<br>No          |            |                              |                |          |
|                              |                       | Annulla                    |                   |            |                              |                |          |
|                              |                       |                            |                   |            |                              |                |          |
|                              |                       |                            |                   |            |                              |                | Salva    |

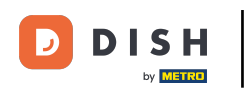

## Una volta completato questo passaggio, fare clic su Aggiungi.

| DISH POS v2.89.1                             | Aggiungi menu opzioni | Menu opzioni                  |                   |            |                              |                | снійді 🛞 |
|----------------------------------------------|-----------------------|-------------------------------|-------------------|------------|------------------------------|----------------|----------|
|                                              | 🛞 Menu opzioni        | Nome* Panna fresca montat     | ta                |            |                              |                |          |
| <ul> <li>Dashboard</li> </ul>                |                       | Option menu                   |                   |            |                              |                |          |
| Articoli     Articoli     Gruppi di articoli |                       | Da preparare<br>separatamente | No                | ~          | Numero minimo di scelte      | 0              |          |
| Listino prezzi<br>Menu                       |                       | Identificazione               |                   |            | Numero massimo di scette     | 1              |          |
| Menu a prezzo fisso<br>Menu opzioni          |                       | Il tuo riferimento            |                   |            | ID                           |                |          |
| Gestione prezzi<br>Periodi                   |                       | Option item                   |                   |            |                              |                |          |
| Promozioni                                   |                       | ID Nome                       | e Tipo            | Nascondi s | su ricevuta Prepara separata | mente Articolo |          |
| -\⁄r Finanza ✓                               |                       | Dettagli opzione              |                   |            |                              |                |          |
| 습 Generale 🗸 🗸                               |                       | Nome opzione*                 | Con panna montata |            |                              |                |          |
| 📄 Pagamento 🗸 🗸                              |                       | Tipo*                         | Commento ~        |            |                              |                |          |
| ្ភ្ Self-service 🗸                           |                       | Nascondi su ricevuta          | Sì X Y            |            |                              |                |          |
|                                              |                       | Agglungi                      |                   |            |                              |                |          |
|                                              |                       |                               |                   |            |                              |                | Salva    |

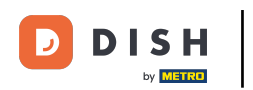

## Per ulteriori opzioni di impostazione, fare nuovamente clic sull' + Aggiungi opzione.

| DISHPOS <sub>V2.89.1</sub>           | Aggiungi menu opzioni | Menu opzioni                                                     | снійді 🛞 |
|--------------------------------------|-----------------------|------------------------------------------------------------------|----------|
|                                      | 🛞 Menu opzioni        | Nome* Panna fresca montata                                       |          |
| Ø Dashboard                          |                       | Option menu                                                      |          |
| Articoli Articoli                    |                       | Da preparare No $\checkmark$ Numero minimo di scelte O           |          |
| Gruppi di articoli<br>Listino prezzi |                       | Numero massimo di scelte 1                                       |          |
| Menu                                 |                       | Identificazione                                                  |          |
| Menu a prezzo fisso<br>Menu opzioni  |                       | Il tuo riferimento ID                                            |          |
| Gestione prezzi<br>Periodi           |                       | Option item                                                      |          |
| Promozioni                           |                       | ID Nome Tipo Nascondi su ricevuta Prepara separatamente Articolo |          |
| -\∕r Finanza ✓                       |                       | 🧷 💼 # Con panna montata Commento Sì                              |          |
| ලි Generale 🗸 🗸                      |                       | + Aggiungi opzione                                               |          |
| Pagamento 🗸 Υ                        |                       |                                                                  |          |
| ្រុ Self-service 🗸                   |                       |                                                                  |          |
|                                      |                       |                                                                  |          |
|                                      |                       |                                                                  |          |
|                                      |                       |                                                                  | Salva    |

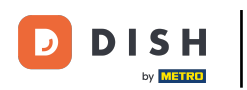

## • Nome dell'opzione.

| DISH POS v2.89.1              | Aggiungi menu opzioni | Menu opzioni                                                     | снійді 🛞 |
|-------------------------------|-----------------------|------------------------------------------------------------------|----------|
|                               | 🛞 Menu opzioni        | Nome* Panna fresca montata                                       |          |
| <ul> <li>Dashboard</li> </ul> |                       |                                                                  |          |
| 🕅 Articoli 🔷 🔨                |                       | Option menu                                                      |          |
| Articoli                      |                       | Da preparare No ~ Numero minimo di scelte 0                      |          |
| Gruppi di articoli            |                       | Numero massimo di scelte 1                                       |          |
| Listino prezzi                |                       | Identificatione                                                  |          |
| Menu<br>Menu a prezzo fisso   |                       |                                                                  |          |
| Menu opzioni                  |                       | Il tuo riferimento ID                                            |          |
| Gestione prezzi               |                       | Option item                                                      |          |
| Periodi<br>Promozioni         |                       |                                                                  |          |
| Promozioni                    |                       | ID Nome Tipo Nascondi su ricevuta Prepara separatamente Articolo |          |
| -√ Finanza 🗸 ✓                |                       | 🥟 前 # Con panna montata Commento Sì                              |          |
| ्रि Generale 🗸 🗸              |                       | Dettagli opzione                                                 |          |
| 🗖 Pagamento 🗸 🗸               |                       | Nome opzione"                                                    |          |
|                               |                       |                                                                  |          |
| ॑ੵੵ Self-service ✓            |                       |                                                                  |          |
|                               |                       | Nascondi su ricevuta V                                           |          |
|                               |                       | Agglungi                                                         |          |
|                               |                       |                                                                  |          |
|                               |                       |                                                                  | Salva    |

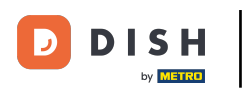

## • Ora selezioniamo Opzione articolo come tipo di dettaglio dell'opzione.

| DISH POS v2.89.1                                                           | Aggiungi menu opzioni | Menu opzioni                                                                                                | снійді 🛞 |
|----------------------------------------------------------------------------|-----------------------|----------------------------------------------------------------------------------------------------|----------|
|                                                                            | 🛞 Menu opzioni        | Nome* Panna fresca montata                                                                                  |          |
| Ø Dashboard                                                                |                       | Option menu                                                                                                 |          |
| <ul> <li>Articoli</li> <li>Articoli</li> <li>Gruppi di articoli</li> </ul> |                       | Da preparare<br>separatamente     No     Numero minimo di scelte     0       Numero massimo di scelte     1 |          |
| Listino prezzi<br>Menu                                                     |                       | Identificazione                                                                                             |          |
| Menu a prezzo fisso<br>Menu opzioni                                        |                       | Il tuo riferimento ID                                                                                       |          |
| Gestione prezzi<br>Periodi                                                 |                       | Option item                                                                                                 |          |
| Promozioni                                                                 |                       | ID Nome Tipo Nascondi su ricevuta Prepara separatamente Articolo                                            |          |
| $\sim$ Finanza $\sim$                                                      |                       | 🧷 🗊 # Con panna montata Commento Sì                                                                         |          |
| ③ Generale V                                                               |                       | Dettagli opzione                                                                                            |          |
| 📄 Pagamento 🗸 🗸                                                            |                       | Nome opzione" Con panna montata                                                                             |          |
| ិ្ជ Self-service 🗸                                                         |                       | Tipo"                                                                                                    |          |
|                                                                            |                       | Agglungi                                                                                                    |          |
|                                                                            |                       | Annulla                                                                                                    | Salva    |

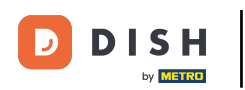

Ð

# A destra vengono visualizzate diverse impostazioni. Selezionare ora tra "Sì", "No" e "Predefinito" per "Da preparare separatamente" se deve essere preparato separatamente.

| D I S H POS v2.89.1                         | Aggiungi menu opzioni | Menu opzioni                  |                       |          |                               |                   | снійді 🛞 |
|---------------------------------------------|-----------------------|-------------------------------|-----------------------|----------|-------------------------------|-------------------|----------|
|                                             | 🛞 Menu opzioni        | Nome* Panna fresca montata    | a                     |          |                               |                   |          |
| Ø Dashboard                                 |                       | Option menu                   |                       |          |                               |                   |          |
| Articoli ^                                  |                       | Da preparare<br>separatamente | Νο                    | ~        | Numero minimo di scelte       | 0                 |          |
| Gruppi di articoli<br>Listino prezzi        |                       | Identification o              |                       |          | Numero massimo di scelte      | 1                 |          |
| Menu<br>Menu a prezzo fisso<br>Menu opziopi |                       | Il tuo riferimento            |                       |          | ID                            |                   |          |
| Gestione prezzi                             |                       | Option item                   |                       |          |                               |                   |          |
| Promozioni                                  |                       | ID Nome                       | Тіро                  | Nascondi | su ricevuta Prepara separa    | tamente Articolo  |          |
| √r Finanza ✓                                |                       | 🥖 🗊 🗰 Con p                   | anna montata Commento | Sì       |                               |                   |          |
| 🔅 Generale 🗸                                |                       | Dettagli opzione              |                       |          |                               |                   |          |
| 🚍 Pagamento 🗸 🗸                             |                       | Nome opzione®                 | Con panna montata     |          | Da preparare<br>separatamente | Predefinito ^     |          |
| 〕 Self-service 🗸                            |                       | Tipo*                         | Opzione articolo V    |          | Articolo*                     | Predefinito<br>Si |          |
|                                             |                       | Nascondi su ricevuta          | <b>`</b>              |          |                               | No                |          |
|                                             |                       | Aggiungi                      |                       |          |                               |                   |          |
|                                             |                       |                               |                       |          |                               |                   | Salva    |

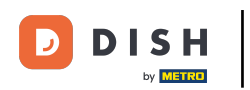

## Inserite il prodotto desiderato nella barra di ricerca e confermate con un clic.

| DISH POS v2.89.1                    | Aggiungi menu opzioni | Menu opzioni c           |                            |          |                               | снійді 🛞                                                 |       |
|-------------------------------------|-----------------------|--------------------------|----------------------------|----------|-------------------------------|----------------------------------------------------------|-------|
|                                     | 🚱 Menu opzioni        | Nome* Panna fresca monta | Nome" Panna fresca montata |          |                               |                                                          |       |
| Ø Dashboard                         |                       | Option menu              |                            |          |                               |                                                          |       |
| 🔿 Articoli 🥎                        |                       | Da preparare             | No                         | ~        | Numero minimo di scelte       | 0                                                        |       |
| Gruppi di articoli                  |                       | separatamente            |                            |          | Numero massimo di scelte      | 1                                                        |       |
| Listino prezzi<br>Menu              |                       | Identificazione          |                            |          |                               |                                                          |       |
| Menu a prezzo fisso<br>Menu opzioni |                       | ll tuo riferimento       |                            |          | ID                            |                                                          |       |
| Gestione prezzi                     |                       | Option item              |                            |          |                               |                                                          |       |
| Promozioni                          |                       | ID Nome                  | e Tipo                     | Nascondi | su ricevuta Prepara sepa      | caf Q                                                    |       |
| √ Finanza 🗸                         |                       | 🧷 🛍 # Con p              | oanna montata Commento     | Sì       |                               | Caffè<br>Caffè Bailey                                    |       |
| ि Generale 🗸                        |                       | Dettagli opzione         |                            |          |                               | Caffè Bestia                                             |       |
| 📄 Pagamento 🗸 🗸                     |                       | Nome opzione*            | Con panna montata          |          | Da preparare<br>separatamente | Caffè Irlandese                                          |       |
| ្ភ្រ Self-service 🗸                 |                       | Tipo*                    | Opzione articolo V         |          | Articolo*                     | Caffè Italiano<br>Sto caricando gli articoli. Attendere. |       |
|                                     |                       | Nascondi su ricevuta     | ~                          |          |                               |                                                          |       |
|                                     |                       | Aggiungi                 |                            |          |                               |                                                          |       |
|                                     |                       | [ Annulla ]              |                            |          |                               |                                                          | Salva |

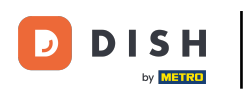

#### Aggiunta di un menu con più opzioni

Selezionare tra "Sì" e "No" per "Nascondi in fattura" per decidere se l'opzione deve essere visualizzata sulla fattura.

| DISH POS v2.89.1                     | Aggiungi menu opzioni | Menu opzioni CH               |                        |                                   |                    |       |
|--------------------------------------|-----------------------|-------------------------------|------------------------|-----------------------------------|--------------------|-------|
|                                      | 🛞 Menu opzioni        | Nome* Panna fresca monta      | ta                     |                                   |                    |       |
| Ø Dashboard                          |                       | Option menu                   |                        |                                   |                    |       |
| Articoli Articoli                    |                       | Da preparare<br>separatamente | No                     | ✓ Numero minimo di scelte         | 0                  |       |
| Gruppi di articoli<br>Listino prezzi |                       |                               |                        | Numero massimo di scelte          | 1                  |       |
| Menu                                 |                       | Identificazione               |                        |                                   |                    |       |
| Menu a prezzo fisso<br>Menu opzioni  |                       | Il tuo riferimento            |                        | ID                                |                    |       |
| Gestione prezzi<br>Periodi           |                       | Option item                   |                        |                                   |                    |       |
| Promozioni                           |                       | ID Nome                       | e Tipo                 | Nascondi su ricevuta Prepara sepa | ratamente Articolo |       |
| -√ Finanza 🗸 ✓                       |                       | 🥖 🗊 🗰 Con ş                   | oanna montata Commento | Sì                                |                    |       |
| ණු Generale →                        |                       | Dettagli opzione              |                        |                                   |                    |       |
| 📄 Pagamento 🗸 🗸                      |                       | Nome opzione°                 | Con panna montata      | Da preparare<br>separatamente     | Predefinito ~      |       |
| 📜 Self-service 🗸 🗸                   |                       | Tipo*                         | Opzione articolo V     | Articolo                          | Caffè ~            |       |
|                                      |                       | Nascondi su ricevuta          | <u>^</u>               |                                   |                    |       |
|                                      |                       | Aggiungi                      | Sì<br>No               |                                   |                    |       |
|                                      |                       | ( Annulla                     |                        |                                   |                    | Salva |

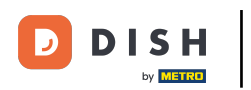

## Completare l'impostazione dei dettagli dell'opzione cliccando su Aggiungi.

| DISH POS v2.89.1                | Aggiungi menu opzioni | Menu opzioni                          | Menu opzioni C             |          |                               |                   | CHIUDI 🛞 |
|---------------------------------|-----------------------|---------------------------------------|----------------------------|----------|-------------------------------|-------------------|----------|
|                                 | 🚳 Menu opzioni        | Nome <sup>*</sup> Panna fresca montal | Nome* Panna fresca montata |          |                               |                   |          |
| Ø Dashboard                     |                       | Option menu                           |                            |          |                               |                   |          |
| 🕎 Articoli 🔨                    |                       | Da preparare<br>separatamente         | Νο                         | ~        | Numero minimo di scelte       | 0                 |          |
| Articoli<br>Gruppi di articoli  |                       | separatamente                         |                            |          | Numero massimo di scelte      | 1                 |          |
| Listino prezzi                  |                       | Identificazione                       |                            |          |                               |                   |          |
| Menu<br>Menu a prezzo fisso     |                       | Il tuo riferimento                    |                            |          | ID                            |                   |          |
| Menu opzioni<br>Gestione prezzi |                       | Option item                           |                            |          |                               |                   |          |
| Periodi                         |                       |                                       | _                          |          |                               |                   |          |
| Promozioni                      |                       | ID Nome                               | e Tipo                     | Nascondi | su ricevuta Prepara separa    | itamente Articolo |          |
| √y Finanza V                    |                       | 🥖 前 🗰 Con p                           | oanna montata Commento     | Sì       |                               |                   |          |
| 🖏 Generale 🗸 🗸                  |                       | Dettagli opzione                      |                            |          |                               |                   |          |
| 🖯 Pagamento 🗸 🗸                 |                       | Nome opzione*                         | Con panna montata          |          | Da preparare<br>separatamente | Predefinito       | ~        |
| Ealf annulas                    |                       | Tipo*                                 | Opzione articolo V         |          | Articolo                      | Caffè             | ~        |
| U Sen-service V                 |                       | Nascondi su ricevuta                  | Sì X Y                     |          |                               |                   |          |
|                                 |                       | Aggiungi                              |                            |          |                               |                   |          |
|                                 |                       | Annulla                               |                            |          |                               |                   |          |
|                                 |                       |                                       |                            |          |                               |                   | Salva    |

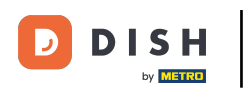

## • Ricontrollate le opzioni qui per vedere se sono corrette.

| DISH POS v2.89.1    | Aggiungi menu opzioni | Menu opzioni                                                     | снійді 🛞 |
|---------------------|-----------------------|------------------------------------------------------------------|----------|
|                     | 🛞 Menu opzioni        | Nome* Panna fresca montata                                       |          |
| Ø Dashboard         |                       |                                                                  |          |
| S Anti-all          |                       | Option menu                                                      |          |
|                     |                       | Da preparare No $\sim$ Numero minimo di scelte O                 |          |
| Articoli            |                       | separatamente                                                    |          |
| Listino prezzi      |                       | Numero massimo di sceite                                         |          |
| Menu                |                       | Identificazione                                                  |          |
| Menu a prezzo fisso |                       |                                                                  |          |
| Menu opzioni        |                       | Il tuo riterimento ID                                            |          |
| Gestione prezzi     |                       | Option item                                                      |          |
| Periodi             |                       |                                                                  |          |
| Promozioni          |                       | ID Nome Tipo Nascondi su ricevuta Prepara separatamente Articolo |          |
| -\∕ Finanza ✓       |                       | 🥖 🌐 # Con panna montata Commento Sì                              |          |
| 🏟 Generale 🗸 🗸      |                       | fil # Con panna montata Opzione articolo Sì Caffè                |          |
|                     |                       | + Aggiungi opzione                                               |          |
| 📄 Pagamento 🗸 🗸     |                       |                                                                  |          |
| └─ Self-service ✓   |                       |                                                                  |          |
|                     |                       |                                                                  |          |
|                     |                       |                                                                  |          |
|                     |                       |                                                                  |          |
|                     |                       |                                                                  |          |
|                     |                       |                                                                  |          |

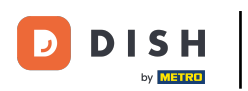

## Ð

## A questo punto, fare clic su Salva.

| DISH POS v2.89.1                     | Aggiungi menu opzioni | Menu opzioni                                                                              | сніиді 🛞 |
|--------------------------------------|-----------------------|-------------------------------------------------------------------------------------------|----------|
|                                      | 🛞 Menu opzioni        | Nome* Panna fresca montata                                                                |          |
| <ul> <li>Dashboard</li> </ul>        |                       | Option menu                                                                               |          |
| Articoli ^<br>Articoli               |                       | Da preparare separatamente V Numero minimo di scelte 0                                    |          |
| Gruppi di articoli<br>Listino prezzi |                       | Numero massimo di scelte 1                                                                |          |
| Menu<br>Menu a prezzo fisso          |                       | Identificazione ID ID                                                                     |          |
| Gestione prezzi                      |                       | Option item                                                                               |          |
| Promozioni                           |                       | ID Nome Tipo Nascondi su ricevuta Prepara separatamente Articolo                          |          |
| √y Finanza 🗸 🗸                       |                       | 🥟 🗊 # Con panna montata Commento Si                                                       |          |
| ல் Generale 🗸 🗸                      |                       | Image: marked applicate     #     Con panna montata     Opzione articolo     Si     Caffé |          |
| Pagamento 🗸 Υ                        |                       |                                                                                           |          |
| ͡⊡ Self-service ✓                    |                       |                                                                                           |          |
|                                      |                       |                                                                                           |          |
|                                      |                       |                                                                                           |          |
|                                      |                       |                                                                                           | Salva    |

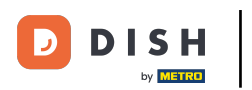

Ð

Nella fase successiva, assegneremo il menu delle opzioni a un articolo. A tale scopo, fare clic sul sottomenu Articoli sotto Articoli.

| DISH POS v2.89.1                                                     | (V) Demo IT Vid                                                                                                    | leo 🛈                  |                                    | 😚 Tutorial DI:          | SH POS 🖓 🖓                | aggiornamento è disponibile | ) dish_it_video@dish.digital ~ |
|----------------------------------------------------------------------|----------------------------------------------------------------------------------------------------|------------------------|------------------------------------|-------------------------|---------------------------|-----------------------------|--------------------------------|
| <ul> <li>Riduci menu</li> <li>Dashboard</li> <li>Articoli</li> </ul> | Menu opzioni (5<br>Q                                                                                                    | menu opzioni)<br>Cerca |                                    |                         |                           | i≘ Mostra 50 ×Record        | + Aggiungi menu opzioni        |
| Articoli                                                             | ID                                                                                                    | Nome 🗘                 | Prepara separatamente 💲 🛛 Locale 🗘 | Numero minimo di scelte | e ( Numero massimo di sce | ite 🗘                       |                                |
| Gruppi di articoli<br>Listino prezzi                                 | #5                                                                                                    | Cannoli scelti         | No                                 | 0                       | 1                         |                             |                                |
| Menu                                                                 | 2 🕅 #2                                                                                                    | Metodo di cottura      |                                    | 1                       | 1                         |                             |                                |
| Menu a prezzo fisso<br>Menu opzioni                                  | <ul> <li>1</li> <li>1</li></ul> | Opzioni di bevande     | No                                 |                         |                           |                             |                                |
| Gestione prezzi                                                      | 2 🕅 #6                                                                                                    | Panna fresca montata   | No                                 | 0                       | 1                         |                             |                                |
| Promozioni                                                           | 2 🗊 #4                                                                                                    | Scelta della salsa     | No                                 | 0                       | 2                         |                             |                                |
| $\cdot $ Finanza $\cdot $                                            |                                                                                                    |                        |                                    |                         |                           |                             |                                |
| ිරි Generale 🗸                                                       |                                                                                                    |                        |                                    |                         |                           |                             |                                |
| Pagamento ~                                                          |                                                                                                    |                        |                                    |                         |                           |                             |                                |
| ∵ Self-service ✓                                                     |                                                                                                    |                        |                                    |                         |                           |                             |                                |
|                                                                      |                                                                                                    |                        |                                    |                         |                           |                             |                                |
|                                                                      |                                                                                                    |                        |                                    |                         |                           |                             |                                |
|                                                                      |                                                                                                    |                        |                                    |                         |                           |                             |                                |
|                                                                      |                                                                                                    |                        |                                    | 1                       |                           |                             |                                |

D

## • Fare clic sulla barra di ricerca e digitare l'articolo specifico.

| DISH POS v2.89.1                    | (V) Demo IT Video 🕕                           |                                        | 😚 Tutorial DISH POS                 | ↔ L'aggiornamento è disponibile | ) dish_it_video@dish.digital ~     |
|-------------------------------------|-----------------------------------------------|----------------------------------------|-------------------------------------|---------------------------------|------------------------------------|
| « Riduci menu Ø Dashboard           | Articoli (178 articoli)<br>Generale Allergeni |                                        |                                     |                                 |                                    |
| Articoli ^                          | Q Cerca Gruppo di articoli Tut                | ti v                                   | i <u>≡</u> Mostra <b>50 ∨</b> Recor | d 🛛 🖓 Filtra 💿 Colonne 🗸        | + Aggiungi articolo                |
| Gruppi di articoli                  | ID 🗘 Nome 🗘                                   | Gruppo di articoli 🗘 Categorie fattura | to Prezzo 🗘 Pr                      | ezzo opzione 🗘 🛛 IVA 🗘          | Attributi di produzion Menu opzior |
| Menu                                | 6 m #181 50                                   | Aperitivo Food                         | € 7,50                              | 10% - Low                       |                                    |
| Menu a prezzo fisso<br>Menu opzioni | 🖉 🕝 🕅 #156 7-Uр 🛛                             | Bevande Analcoliche Drinks Low VAT     | € 3,00                              | 10% - Low                       |                                    |
| Gestione prezzi                     | 🥖 🖻 🌐 #98 Amaretto Disaronno Nuovo            | Distillati Stranieri Drinks High VAT   | € 5,25                              | 22% - High                      |                                    |
| Periodi<br>Promozioni               | 🥟 🖻 🖩 #8 Animelle                             | Antipasti Food                         | € 17,50                             | 10% - Low                       |                                    |
| ∿ Finanza 🗸 🗸                       | 🖉 🖻 🖩 #9 Asparagi Verdi                       | Antipasti Food                         | € 11,50                             | 10% - Low                       |                                    |
|                                     | 🧷 🖻 🗊 #119 Bacardi Blanco                     | Distillati Stranieri Drinks High VAT   | € 5,25                              | 22% - High                      |                                    |
| லු Generale 🗸 🗸                     | 🖉 🖻 🛍 #120 Bacardi Limon                      | Distillati Stranieri Drinks High VAT   | € 5,25                              | 22% - High                      |                                    |
| Pagamento v                         | 🖉 🖻 🖩 #99 Baileys                             | Distillati Stranieri Drinks High VAT   | € 5,25                              | 22% - High                      |                                    |
| ेू Self-service ∽                   | 🖉 🖻 🖩 #78 Ballantines                         | Whiskey Drinks High VAT                | € 6,25                              | 22% - High                      |                                    |
|                                     | 🥟 🖻 🛍 #105 Benedictine D.O.M.                 | Distillati Stranieri Drinks High VAT   | € 5,25                              | 22% - High                      |                                    |
|                                     | 🦉 🖻 前 #133 Bicchiere di Rosé                  | Vini Drinks High VAT                   | € 3,50                              | 22% - High                      |                                    |
|                                     | 🦉 🖻 🖩 #127 Bicchiere di Vino Bianco           | Vini Drinks High VAT                   | € 3,50                              | 22% - High                      |                                    |
|                                     | 2 P 🕾 #170 Dischiere di Viac Desea            | Viai Deisko Uieb VAT                   | 3 4 >                               | 200/ Ulab                       |                                    |

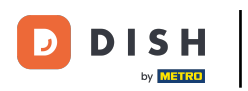

Ð

#### Avete trovato il vostro articolo? Cliccate sull'icona della matita accanto all'articolo.

| DISH POS v2.89.1                             | (V) Demo IT Video 💿                          |                                | 😚 Tutorial DISH POS | ↓ L'aggiornamento è disponibile          | dish_it_video@dish.digital ~        |  |  |
|----------------------------------------------|----------------------------------------------|--------------------------------|---------------------|------------------------------------------|-------------------------------------|--|--|
| « Riduci menu<br>@ Dashboard                 | Articoli (10 articoli)<br>Generale Allergeni |                                |                     |                                          |                                     |  |  |
| Articoli ^<br>Articoli<br>Gruppi di articoli | Q Caffe Gruppo di articoli Tut               | ti 🗸                           | i≣ Mostra <b>50</b> | ✓Record                                  | + Agglungi articolo                 |  |  |
| Listino prezzi                               |                                              |                                |                     |                                          |                                     |  |  |
| Menu<br>Menu a prezzo fisso                  | ID 🗘 Nome 🗘                                  | Gruppo di articoli 🗘 Categorie | fatturato Prezzo 🗘  | Prezzo opzione $\Diamond$ IVA $\Diamond$ | Attributi di produzion Menu opzioni |  |  |
| Menu opzioni                                 | 🖉 🔂 🗄 #29 Caffè                              | Bevande Calde Drinks Lov       | v VAT € 2,90        | 10% - Low                                | Cannoli scelti                      |  |  |
| Gestione prezzi<br>Periodi                   | 🥟 🖻 🌐 #44 Caffè Bailey                       | Caffè Speciali Drinks Hig      | h VAT € 7,75        | 10% - Low                                |                                     |  |  |
| Promozioni                                   | 🥟 🖻 🌐 #40 Caffè Bestia                       | Caffè Speciali Drinks Hig      | h VAT € 7,75        | 10% - Low                                |                                     |  |  |
| √y Finanza v                                 | 🥜 🖻 前 #43 Caffè Francese                     | Caffè Speciali Drinks Hig      | h VAT € 7,75        | 10% - Low                                |                                     |  |  |
| ද්දී Generale v                              | 🤌 🕞 🖞 #39 Caffè Irlandese                    | Caffè Speciali Drinks Hig      | h VAT € 7,75        | 10% - Low                                |                                     |  |  |
| 🖂 Pagamento 🗸 🗸                              | 🥜 🖻 前 #42 Caffè Italiano                     | Caffè Speciali Drinks Hig      | h VAT € 7,75        | 10% - Low                                |                                     |  |  |
| <b>D</b>                                     | 🥜 🖻 前 #33 Caffè Latte                        | Bevande Calde Drinks Lov       | v VAT € 3,95        | 10% - Low                                |                                     |  |  |
| □ Self-service ✓                             | 🥜 🕞 前 #37 Caffè Senza Caffeina               | Bevande Calde Drinks Low       | v VAT € 2,95        | 10% - Low                                |                                     |  |  |
|                                              | 🕜 🔂 🛱 #41 Caffè Spagnolo                     | Caffè Speciali Drinks Hig      | h VAT € 7,75        | 10% - Low                                |                                     |  |  |
|                                              | 🥜 🕞 🖞 #38 Cappuccino Senza Caffeina          | Bevande Calde Drinks Low       | v VAT € 3,20        | 10% - Low                                |                                     |  |  |
|                                              |                                              |                                |                     |                                          |                                     |  |  |

1

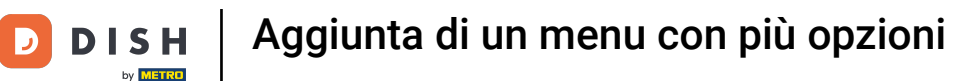

Ð

#### Si apre una finestra di impostazioni. Selezionate sotto il menu Pop-up + Aggiungi opzioni.

| DISH POS v2.89.1                     | Modifica articolo             | Articolo                                                                  | CHIUDI 🛞                                                  |
|--------------------------------------|-------------------------------|---------------------------------------------------------------------------|-----------------------------------------------------------|
|                                      | # Articolo                    | Nome <sup>*</sup> Caffè Spagnolo Gruppo di articoli Caffè Speciali ~ Cate | gorie fatturato* Nessuno (predefinito: Drinks High VAT) 🗸 |
| <ul> <li>Dashboard</li> </ul>        | Descrizione articolo          | Prezzi                                                                    | Descrizione                                               |
| Articoli Articoli                    | 🕞 Immagini                    | Prezzo* 7,75 Prezzo opzione 0,00                                          | Nome breve                                                |
| Gruppi di articoli<br>Listino prezzi | () Informazioni sull'articolo | IVA * 10% - Low V Prezzo per                                              | Cerca e filtra                                            |
| Menu<br>Menu a prezzo fisso          |                               | ☑ IVA inclusa                                                             | Cerca campo 1                                             |
| Menu opzioni<br>Gestione prezzi      |                               | Produzione                                                                | Cerca campo 2                                             |
| Periodi                              |                               | Ordine di O Portata Nessuno ~                                             | Altro                                                     |
| Promozioni                           |                               | Attributi di produzione                                                   | Locale Nessuno V                                          |
| -\∕r Finanza ✓                       |                               | Nessuno<br>+ Aggiungi attributi di produzione                             |                                                           |
| දිරි Generale 🗸 🗸                    |                               | Рор-ир                                                                    | Elaborazione                                              |
| 🖂 Pagamento 🗸 🗸                      |                               | + Aggiungi menu opzioni                                                   | Flusso di lavoro Predefinito V                            |
| 🖳 Self-service 🗸 🗸                   |                               | Componenti articoli                                                       | Tipo di elaborazione Predefinito V                        |
|                                      |                               | Non sono stati aggiunti componenti.                                       | Tipo di imballaggio Nessuno 🗸                             |
|                                      |                               |                                                                           | Identificazione                                           |
|                                      |                               |                                                                           | Il tuo 14ef5916-1722-4bd4-8316-a6421d riferimento         |
|                                      |                               |                                                                           | Salva                                                     |

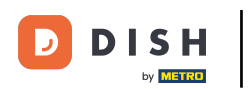

## • Fare clic sulla freccia per aprire il menu di selezione.

| DISH POS v2.89.1                    | Modifica articolo              | Articolo CHIUDI 🛞                                                          |                                                              |  |  |
|-------------------------------------|--------------------------------|----------------------------------------------------------------------------|--------------------------------------------------------------|--|--|
|                                     | # Articolo                     | Nome* Caffè Spagnolo Gruppo di articoli Caffè Speciali V C                 | ategorie fatturato* Nessuno (predefinito: Drinks High VAT) 🗸 |  |  |
| <ul> <li>Dashboard</li> </ul>       | Descrizione articolo           | Prezzi                                                                     | Descrizione                                                  |  |  |
| Articoli ^                          | 🔁 Immagini                     | Prezzo* 7,75 Prezzo opzione 0,00                                           | Nome breve                                                   |  |  |
| Gruppi di articoli                  | (i) Informazioni sull'articolo | IVA * 10% - Low V Prezzo per                                               | Cerca e filtra                                               |  |  |
| Listino prezzi<br>Menu              |                                | <ul> <li>Prezzo manuale</li> <li>Unità ✓</li> <li>✓ IVA inclusa</li> </ul> | Cerca campo 1                                                |  |  |
| Menu a prezzo fisso<br>Menu opzioni |                                | Produzione                                                                 | Cerca campo 2                                                |  |  |
| Gestione prezzi<br>Periodi          |                                | Ordine di O Portata Nessuno V                                              | Altro                                                        |  |  |
| Promozioni                          |                                | Attributi di produzione                                                    | Locale Vessuno V                                             |  |  |
| -∿ Finanza 🗸 ✓                      |                                | Nessuno<br>+ Aggiungi attributi di produzione                              | Solo come opzione                                            |  |  |
| 🚱 Generale 🗸 🗸                      |                                | Pop-up                                                                     | Elaborazione                                                 |  |  |
| Pagamento ~                         |                                | Menu opzioni:                                                              | Tipo di elaborazione Predefinito V                           |  |  |
| └़ Self-service ∽                   |                                | Componenti articoli                                                        | Tipo di imballaggio Nessuno V                                |  |  |
|                                     |                                | Non sono stati aggiunti componenti.<br>+ Aggiungi componente               | Identificazione                                              |  |  |
|                                     |                                |                                                                            | Il tuo 14ef5916-1722-4bd4-8316-a6421d riferimento            |  |  |
|                                     |                                |                                                                            | Salva                                                        |  |  |

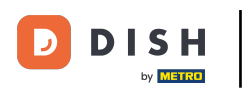

## • Ora selezionate il menu delle opzioni preconfigurate.

| DISH POS v2.89.1                    | Modifica articolo                              | Articolo                                                                                                  |                          |            |                          | chiudi 🛞                               |
|-------------------------------------|------------------------------------------------|----------------------------------------------------------------------------------------------------|--------------------------|------------|--------------------------|----------------------------------------|
|                                     | # Articolo                                     | Nome <sup>*</sup> Caffè Spagnolo                                                                          | Gruppo di articoli Caffè | Speciali 🗸 | Categorie fatturato* Nes | isuno (predefinito: Drinks High VAT) 🗸 |
| ② Dashboard                         | Descrizione articolo                           | Prezzi                                                                                                    |                          |            | Descrizione              |                                        |
| Articoli ^                          | 🕞 Immagini                                     | Prezzo* 7,75                                                                                              | Prezzo opzione           | 0,00       | Nome breve               |                                        |
| Gruppi di articoli                  | <ol> <li>Informazioni sull'articolo</li> </ol> | IVA * 10% - Low                                                                                           | ✓ Prezzo per             |            | Cerca e filtra           |                                        |
| Menu                                |                                                | Prezzo manuale VA inclusa                                                                                 | Unità                    | ~          | Cerca campo 1            |                                        |
| Menu a prezzo fisso<br>Menu opzioni |                                                | Produzione                                                                                                |                          |            | Cerca campo 2            |                                        |
| Gestione prezzi<br>Periodi          |                                                | Ordine di 0<br>produzione                                                                                 | Portata                  | Nessuno 🗸  | Altro                    |                                        |
| Promozioni                          |                                                | Attributi di produzione                                                                                   |                          |            | Locale                   | Nessuno 🗸                              |
| -\/ Finanza 🗸 🗸                     |                                                | Nessuno<br>+ Aggiungi attributi di produzione                                                             |                          |            | Solo come opz            | lone                                   |
| 谷 Generale 🗸 🗸                      |                                                | Pop-up                                                                                                    |                          |            | Elaborazione             |                                        |
| 🗖 Pagamento 🗸 🗸                     |                                                | Menu opzioni:                                                                                             | ^                        |            | Flusso di lavoro         | Predefinito 🗸                          |
| 🖵 Self-service 🗸                    |                                                | + Aggiungi menu opzion<br>Cannoli scelti                                                                  |                          |            | Tipo di elaborazio       | ne Predefinito 🗸                       |
|                                     |                                                | Componenti articoli Metodo di cottura<br>Opzioni di bevande                                               |                          |            | Tipo di imballaggi       | o Nessuno 🗸                            |
|                                     |                                                | <ul> <li>Non sono stati aggiunti e</li> <li>+ Aggiungi componente</li> <li>Panna fresca montal</li> </ul> | a                        |            | Identificazione          |                                        |
|                                     |                                                | Scelta della salsa                                                                                        |                          |            | ll tuo<br>riferimento    | 14ef5916-1722-4bd4-8316-a6421d         |
|                                     |                                                |                                                                                                    |                          |            |                          | Salva                                  |

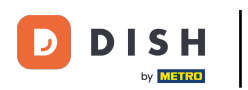

## Aggiunta di un menu con più opzioni

• Verificare l'inserimento. Nel nostro caso, riconosciamo che è stato aggiunto il menu dell'opzione "panna fresca montata".

| DISHPOS <sub>v2.89.1</sub>                  | Modifica articolo             | Articolo CHIUDI 🛞                                                         |                                                           |  |
|---------------------------------------------|-------------------------------|---------------------------------------------------------------------------|-----------------------------------------------------------|--|
|                                             | # Articolo                    | Nome <sup>*</sup> Caffè Spagnolo Gruppo di articoli Caffè Speciali V Cate | gorie fatturato* Nessuno (predefinito: Drinks High VAT) 🗸 |  |
| <ul> <li>Dashboard</li> </ul>               | Descrizione articolo          | Prezzi                                                                    | Descrizione                                               |  |
| Articoli Articoli                           | 🕞 Immagini                    | Prezzo* 7,75 Prezzo opzione 0,00                                          | Nome breve                                                |  |
| Gruppi di articoli<br>Listino prezzi        | i) Informazioni sull'articolo | IVA * 10% - Low V Prezzo per                                              | Cerca e filtra                                            |  |
| Menu<br>Menu a prezzo fisso<br>Menu opzioni |                               | C IVA inclusa                                                             | Cerca campo 1                                             |  |
| Gestione prezzi<br>Periodi                  |                               | Ordine di 0 Portata Nessuno V                                             | Altro                                                     |  |
| Promozioni                                  |                               | Attributi di produzione                                                   | Locale Nessuno V                                          |  |
| √, Finanza 🗸                                |                               | Nessuno<br>+ Aggiungi attributi di produzione                             | Solo come opzione                                         |  |
| 👸 Generale 🗸 🗸                              |                               | Рор-ир                                                                    | Elaborazione                                              |  |
| 📄 Pagamento 🗸 🗸                             |                               | Menu opzioni: Panna fresca montata ×                                      | Flusso di lavoro Predefinito V                            |  |
| └़ Self-service ∽                           |                               | + Aggiungi menu opzioni Dipende dall'articolo                             | Tipo di imballaggio Nessuno V                             |  |
|                                             |                               | Componenti articoli                                                       | Identificazione                                           |  |
|                                             |                               | Non sono stati aggiunti componenti.<br>+ Aggiungi componente              | Il tuo 14ef5916-1722-4bd4-8316-a6421d<br>riferimento      |  |
|                                             |                               |                                                                           | Salva                                                     |  |

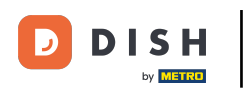

## • Fare clic su Salva per salvare le nuove impostazioni.

| DISH POS v2.89.1                    | Modifica articolo              | Articolo CHIUDI 🛞                                                       |                                                             |  |  |
|-------------------------------------|--------------------------------|-------------------------------------------------------------------------|-------------------------------------------------------------|--|--|
|                                     | # Articolo                     | Nome <sup>®</sup> Caffè Spagnolo Gruppo di articoli Caffè Speciali V Ca | tegorie fatturato* Nessuno (predefinito: Drinks High VAT) 🗸 |  |  |
| Ø Dashboard                         | 🖉 Descrizione articolo         | Prezzi                                                                  | Descrizione                                                 |  |  |
| Articoli                            | 🕞 Immagini                     | Prezzo* 7,75 Prezzo opzione 0,00                                        | Nome breve                                                  |  |  |
| Gruppi di articoli                  | (i) Informazioni sull'articolo | IVA * 10% - Low V Prezzo per                                            | Cerca e filtra                                              |  |  |
| Listino prezzi<br>Menu              |                                | <ul> <li>Prezzo manuale</li> <li>Unità</li> <li>VA inclusa</li> </ul>   | Cerca campo 1                                               |  |  |
| Menu a prezzo fisso<br>Menu opzioni |                                | Produzione                                                              | Cerca campo 2                                               |  |  |
| Gestione prezzi<br>Periodi          |                                | Ordine di O Portata Nessuno V                                           | Altro                                                       |  |  |
| Promozioni                          |                                | Attributi di produzione                                                 | Locale Nessuno 🗸                                            |  |  |
| -∿ Finanza ✓                        |                                | Nessuno<br>+ Aggiungi attributi di produzione                           | Solo come opzione                                           |  |  |
| ्रि Generale 🗸                      |                                | Рор-ир                                                                  | Elaborazione                                                |  |  |
| 🗎 Pagamento 🗸 🗸                     |                                | Menu opzioni: Panna fresca montata ×                                    | Flusso di lavoro Predefinito V                              |  |  |
| 및 Self-service 🗸                    |                                | + Agglungi menu opzioni                                                 | Tipo di imballaggio Nessuno V                               |  |  |
|                                     |                                | Componenti articoli                                                     | Identificazione                                             |  |  |
|                                     |                                | Non sono stati aggiunti componenti.<br>+ Aggiungi componente            | Il tuo 14ef5916-1722-4bd4-8316-a6421d riferimento           |  |  |
|                                     |                                |                                                                         | Salva                                                       |  |  |

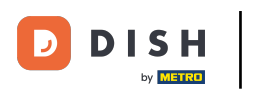

0

## Abbiamo aggiunto con successo il menu delle opzioni all'articolo.Ora sapete come assegnare un menu di opzioni all'articolo. È tutto. Avete finito.

| DISH POS v2.89.1                                                     | (V) Demo IT Video 💿                                                                                                    |                                                                                                  | 😚 Tutorial DISH POS                                  | ↓L'aggiornamento è disponibile                            |  |
|----------------------------------------------------------------------|----------------------------------------------------------------------------------------------------|--------------------------------------------------------------------------------------------------|------------------------------------------------------|-----------------------------------------------------------|--|
| <ul> <li>Riduci menu</li> <li>Dashboard</li> <li>Articoli</li> </ul> | Articoli (10 articoli)<br>Generale Allergeni<br>Q Caffe Gruppo di articoli Tut                                                                     | ti 🗸                                                                                             | i⊟ Mostra <b>50 ~</b> Record                         | ▼ Filtra          ⊗ Colonne ∨         + Aggiungi articolo |  |
| Articoli<br>Gruppi di articoli<br>Listino prezzi<br>Menu             | FILTRI SELEZIONATI (1) Cerca _ Caffe ×                                                                                                    |                                                                                                  |                                                      |                                                           |  |
| Menu a prezzo fisso<br>Menu opzioni<br>Gestione prezzi               | ID ◊         Nome ◊                                                                                                    | Categorie fatturato     Prezzo (       Drinks Low VAT     € 2,90       Drinks Low VAT     € 2,90 | Prezzo opzione      IVA      10% - Low     10% - Low | Attributi di produzion Menu opzioni<br>Cannoli scelti     |  |
| Periodi<br>Promozioni                                                | Caffè Bestia      Caffè Francese                                                                                                    | Drinks High VAT     € 7,75       Drinks High VAT     € 7,75       Drinks High VAT     € 7,75     | i 10% - Low                                          |                                                           |  |
| ි Generale v                                                         | Chi     Image: Caffè Irlandese       Image: Caffè Irlandese       Image: Caffè Irlandese       Image: Caffè Irlandese       Image: Caffè Irlandese | Drinks High VAT     € 7,75       Drinks High VAT     € 7,75                                      | 5 10% - Low<br>5 10% - Low                           |                                                           |  |
| Pagamento      V                                                     | C       Im       #33       Caffè Latte         C       Im       #37       Caffè Senza Caffeina                                                     | Drinks Low VAT     € 3,99       Drinks Low VAT     € 2,95                                        | 5 10% - Low<br>5 10% - Low                           |                                                           |  |
|                                                                      | C       III       #41       Caffè Spagnolo         C       III       #38       Cappuccino Senza Caffeina                                           | Drinks High VAT     € 7,75       Drinks Low VAT     € 3,20                                       | 5 10% - Low<br>10% - Low                             | Panna fresca montata                                      |  |
|                                                                      |                                                                                                    | 1                                                                                                |                                                      |                                                           |  |

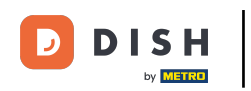

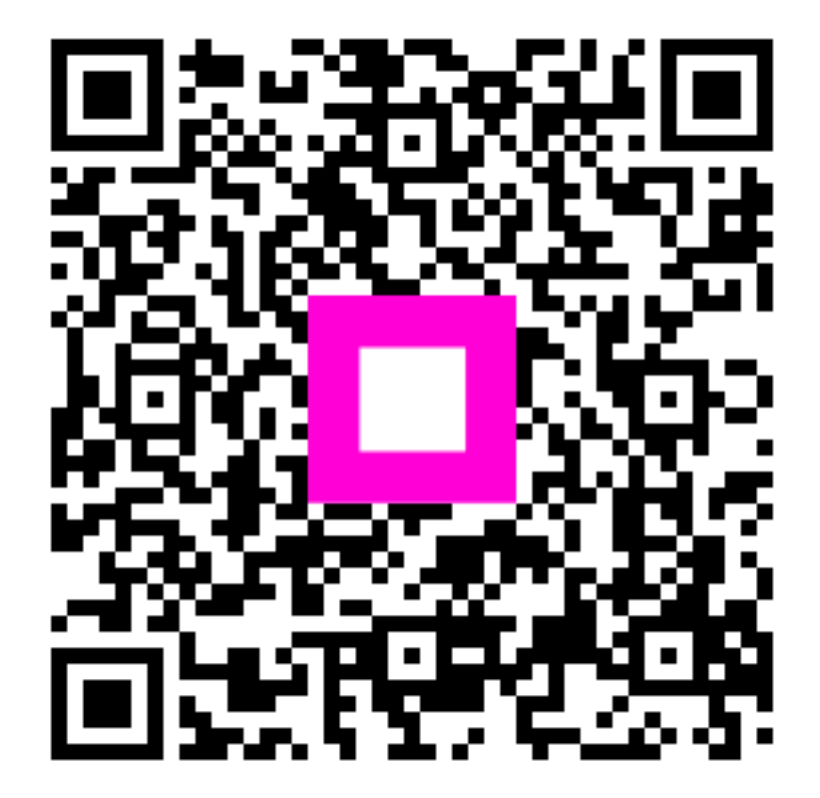

Scansiona per andare al lettore interattivo